## 博士报名系统使用指南-考生篇

# 目录

| 第一章   | 用户指南 | 1 |
|-------|------|---|
| 1.考生  | 注进册  | 1 |
| 2.登录  | :系统  |   |
| 3.填报⁄ | 个人信息 | 3 |
| 4.上传题 | 照片   | 4 |
| 5. 提交 | 报考信息 | 5 |
| 6.支付打 | 报名费  | 5 |

本手册包括**用户指南**和**常见问题帮助**两部分,如果您是第一次使用系统,请先阅读用户 指南;使用过程中出现的疑难问题,请查阅常见问题帮助。

# 第一章 用户指南

本指南包括以下内容:

- 1. 考生注册。
- 2. 登录系统
- 3. 填表报考信息
- 4. 上传照片
- 5. 提交报考信息
- 6. 支付报名费

#### 1. 考生注册

进入 http://uems.sysu.edu.cn/graduate/web/DcrRegistered.html, 阅读博士报名文件, 阅读完后, 点击下面进入报名的按钮, 填写注册信息, 点击"确认注册"按钮, 即可实现注册, 注册成功后您填写的邮箱中将会收到报考的账号密码。

注册的邮箱一定要填写您的邮箱,如果邮箱填写错误,请联系研招办老师重置密码;

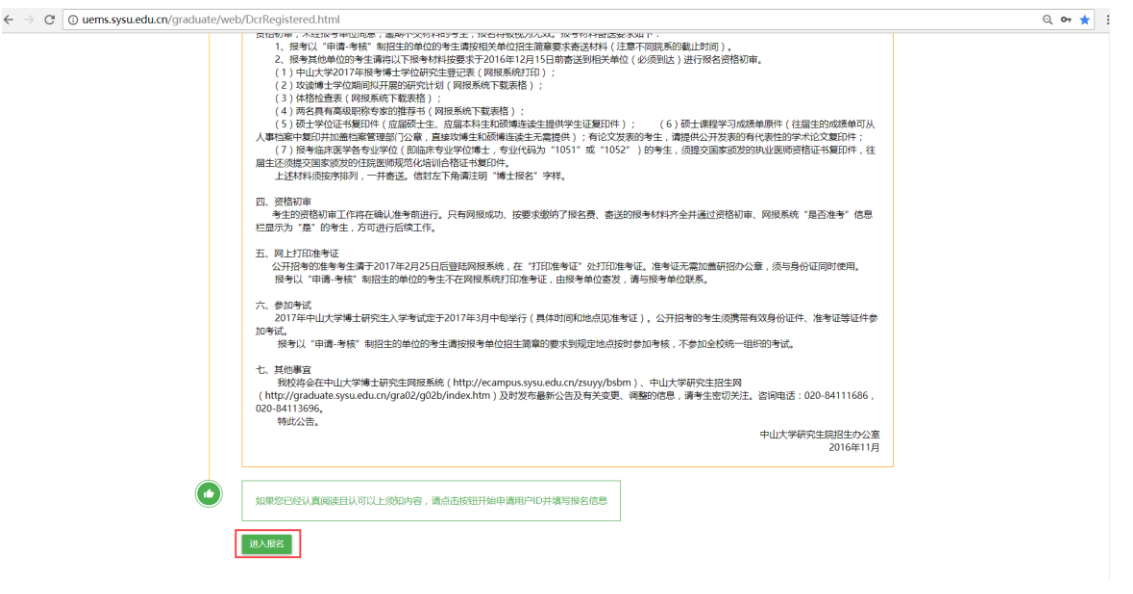

进入报名

|          | 博士生网上                                        | 报名系统                        |  |
|----------|----------------------------------------------|-----------------------------|--|
| w iii    | 进行注册                                         |                             |  |
|          | 入学年度                                         | 入学学节                        |  |
|          | 2018<br>报名开始日期                               | 秋亭<br>报名结束日期                |  |
|          | 2017-11-07 17:00:00                          | 2017-12-07 08:30:00         |  |
| <u>.</u> | - 个人信息                                       |                             |  |
|          | 許名"                                          | (牛我)*                       |  |
|          | ▲ 聂宇雄                                        | * <sub>女</sub>              |  |
|          | 证件类型*<br>* 内地身份证                             | 证件号码* 441226199308231234    |  |
|          | 考试方式 <b>*</b>                                |                             |  |
|          | · 公开招考 · · · · · · · · · · · · · · · · · · · | 1 841920113@qq.com<br>确认您码* |  |
|          | ·                                            | ······                      |  |
|          | 请输入右侧验证码* // → 3 D N                         |                             |  |
|          |                                              |                             |  |

#### 确认注册

| ← → C ① 不安全   uems.sysu.edu.cn/gradu | ate/web/DcrRegistered.html                     |              |                                               |   | ् 🕶 ★ 🗄 |
|--------------------------------------|------------------------------------------------|--------------|-----------------------------------------------|---|---------|
|                                      |                                                | 博士生网上排       | <b></b>                                       |   |         |
|                                      | 训进行注册                                          |              |                                               |   |         |
|                                      | 入学年度<br>▲ 2018                                 |              | 入学季节<br>秋季                                    |   |         |
|                                      | 报名开始日期<br>▲ 2017-11-07 17:00:00                |              | 报名结束日期<br>2017-12-07 08:30:00                 |   |         |
| •                                    | <b>▲</b> 个人信思                                  |              |                                               |   |         |
|                                      | 姓名*<br>▲ 聂宇婕                                   | 注册成功,请进入邮箱点证 | (住别)<br>計碼接进行服名!                              | 4 |         |
|                                      | 证件类型*<br>* 内地身份证                               | 4            | 证件号码*<br>日 441226199308231234                 |   |         |
|                                      | 考试方式*<br>* 公开招考                                | 4            | 邮箱*<br>▲ 841920113@qq.com                     |   |         |
|                                      | 注册密码*<br>• • • • • • • • • • • • • • • • • • • |              | 确认密码*<br>IIIIIIIIIIIIIIIIIIIIIIIIIIIIIIIIIIII |   |         |
|                                      | 请输入右侧验证码*<br>iJVB                              | i J v B      |                                               |   |         |
|                                      | 确以注册                                           |              |                                               |   |         |

注册成功

您将收到中山大学研究生院发出的邮件,请点击邮件内链接登录系统。如下图所示。

| 尊敬的聂宇婕:                                         |                                                                                                    |
|-------------------------------------------------|----------------------------------------------------------------------------------------------------|
| 你在博士报名系<br>账号:BS.<br>密码:<br>请前往 <u>http://u</u> | 統的注册信息如下:<br>ems.sysu.edu.cn/graduate/.web/完善信息                                                                                                    |
| 本都件都系统自动法                                       |                                                                                                    |
|                                                 | 法線计符及和目片会看发送结钟型个人和目子特定国的部分探定信息。如果在不是特殊的分析片,请立即相称本编并并通知发作人。严疑任何<br>希特特和PS的代表人思用。希腊 - 分发完實動注意解作形式和同作。<br>This email and to attachments may contain confidential information intended for a specific individual and purpose. If you are not the<br>intended recipient, you should defet this email and netly the sender immediately. Any see, dissemination, distribution, or copying of<br>this email or its attachments by persons other than the intended recipient(s), is sticky prohibited |

邮件范例

#### 2. 登录系统

点击链接:http://uems.sysu.edu.cn/graduate/web/login.html,进入登录系统界面, 输入邮件的账号密码。

如果您的 IE 浏览器版本低于 IE11 版本,系统将会弹出一个提示语,并且显示几个浏览器的图标,点击图标,是对应下载浏览器的路径,建议您使用 chrome (谷歌)浏览器;

如果您的 IE 浏览器版本是 IE11 或其他浏览器, 点开链接后, 会进入确认是否评阅论文 的界面;

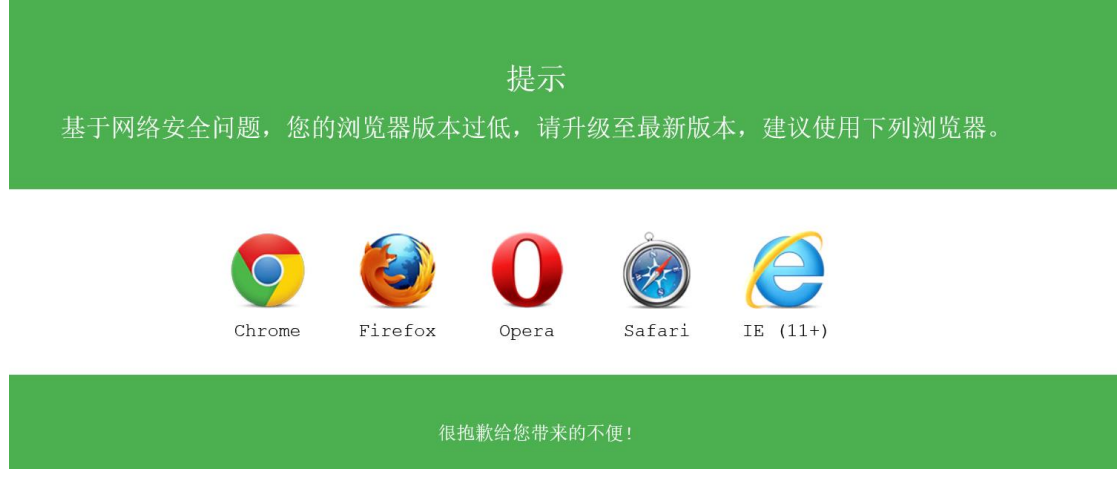

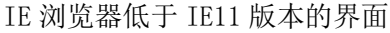

中山大学研究生教育管理服务平台

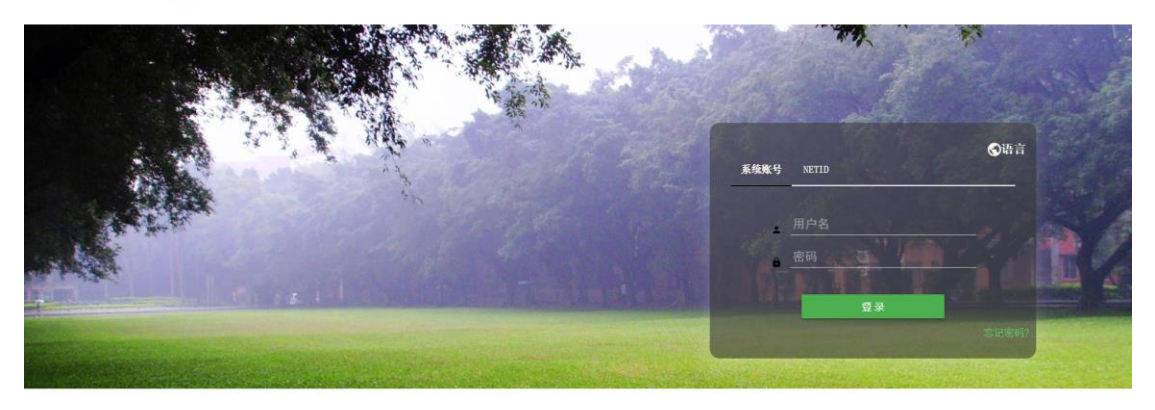

Copyright © 2017 中山大学 版权所有 技术支持:广州南译信息技术有限公司

登录系统

### 3.填报个人信息

进入系统,找到博士生报名功能,点击进去即可填报信息。

| ] 博士生报名 |                                                                                              |                                                                                  | - 0 | X |
|---------|----------------------------------------------------------------------------------------------|----------------------------------------------------------------------------------|-----|---|
|         |                                                                                              | 博士个人信息填报                                                                         |     |   |
| (2)     | 自注册信息                                                                                        |                                                                                  |     | 1 |
|         | <ul> <li>入学年度</li> <li>2018</li> <li>证件类型</li> <li>内地身份证</li> <li>是否准考</li> <li>否</li> </ul> | <ul> <li>入学季节</li> <li>秋季</li> <li>祉件号码</li> <li>▲ 441226199308231234</li> </ul> |     |   |
|         | ▲个人信息                                                                                        | 考生姓名                                                                             |     |   |
|         |                                                                                              | <sup>展宇短</sup><br><sup>展否同医学力</sup><br>博士个人信息填报                                  |     |   |

## 4.上传照片

在进入"博士生报名",个人信息下面有一个上传照片的,点击"上传个人照片",选择 您要上传的文件,点击确定按钮,即可完成照片的上传;

| 博士生报名 |                                    | -                                                                                                    |  |
|-------|------------------------------------|----------------------------------------------------------------------------------------------------|--|
|       |                                    |                                                                                                    |  |
|       | <b>エ</b> 个人信息                      |                                                                                                    |  |
|       |                                    | 考生姓名         長宇娘         是否同等学力         已获硕士学位者、应届硕士毕业生、硕博连读、本科直博生均为"否""         否         考生姓名拼音(姓) |  |
|       | 选择文件后,点击确定按钮上<br>传。<br>上传个人照片 / 确定 | 出生日期*<br>■ 1993-08-23                                                                                |  |
|       | 性别<br>▲ 女                          | 民族*<br>當选择                                                                                           |  |
|       | 婚否*<br>▲ \≠./+>                    | 政治面貌*                                                                                                |  |
|       |                                    | 上传个人照片                                                                                               |  |

#### 5. 提交报考信息

一步一步填写完整所有信息后,在最后一页可以提交报考信息,每点击下一步的时候, 将会保存您填写的内容;

| 🖸 博士生报名  |           |        |      |            |      |    |      | × |
|----------|-----------|--------|------|------------|------|----|------|---|
|          |           |        |      |            |      |    |      | • |
|          |           |        |      |            |      |    | + 新增 |   |
|          | 姓名        | 关系     | 工作单位 | 职务         | 联系电话 | 操作 |      |   |
|          | 张三        | 姐妹     |      |            |      | 删除 |      |   |
|          |           |        |      |            |      |    |      |   |
|          | ▲ 学习与工作线  | 圣历     |      |            |      |    |      | ÷ |
|          |           |        |      |            |      |    | + 新增 |   |
|          | 起止年月      |        |      | 单位         | 职务   | 操作 |      |   |
|          | 2017-11~2 | 017-11 |      | 213        | 213  | 删除 |      |   |
|          |           |        |      |            |      |    |      |   |
| <u> </u> |           |        | ← ±- | 一步 🖌 🗸 确认无 | 误并提交 |    |      | 1 |
|          |           |        |      |            |      |    |      | - |

家庭成员和学习与工作经历必须填写至少一条;

提交报考信息

### 6.支付报名费

当您提交了报考信息后,会生成一条缴费的记录,在主页面找到"支付报名费"的功能, 点击进去,如果您提交了报考信息,您将会看到您需要缴费的记录,如果您没有提交报考信 息,这里将会提示"必须先提交,才能支付";

进入支付报名费后,点击"支付"按钮,您将链接到学校支付平台的界面,可以通过微信、 支付宝、在线支付的方式进行支付;支付成功后,您的结果可以通过支付报名费的界面查看。

|               | 博士报名支付             |
|---------------|--------------------|
|               |                    |
| 自基本信息         |                    |
| 入学年度          | 入学季节               |
| <b>▲</b> 2018 | 自秋季                |
| 考生姓名          | 报名号                |
| ▲<br>宇婕       | 18100009989        |
| 证件类型          | 证件号码               |
| ▲ 内地身份证       | 441226199406250612 |
| 金额            | 缴费状态               |
| \$ 200        | ● 未缴费              |
|               |                    |
|               | \$ <b>支</b> 付      |
|               |                    |

点击支付后,弹出支付平台的界面,可是使用支付宝、微信、在线支付;